### วิธีสมัครบัญซี <u>CertPrep Practice Test</u>

#### ← → C 🖙 gmetrix.net/Login.aspx?ReturnUrl=%2F

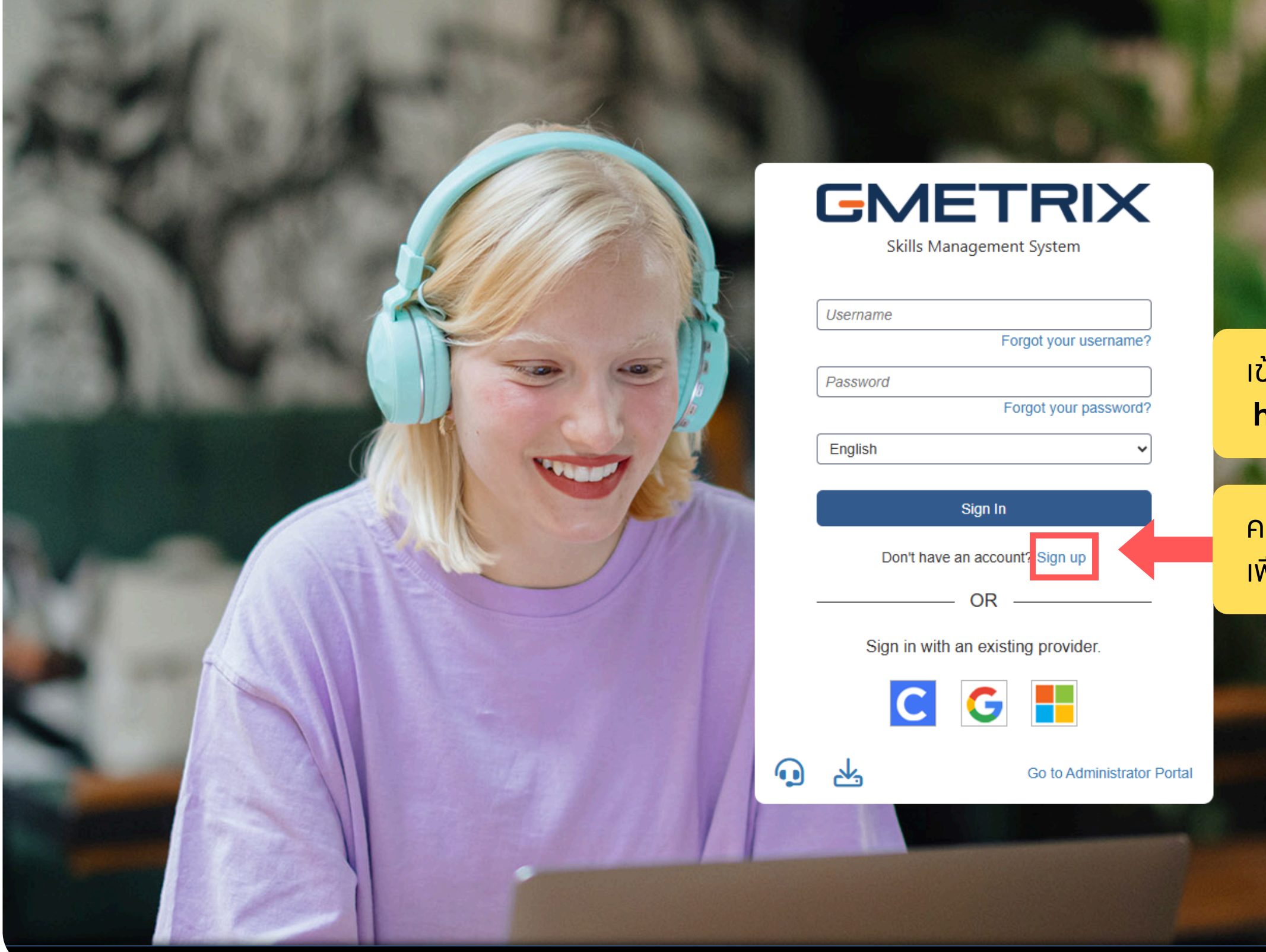

GMetrix SMS 20250228.1 All Rights Reserved

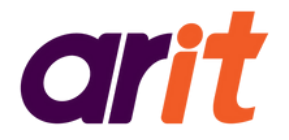

#### 🗠 🗟 ☆ 🖸 🗠 🗄

เข้าสู่ระบบได้ที่ https://gmetrix.net/

#### คลิท Sign up เพื่อลงทะเบียนใช้งานเป็นครั้งแรท

Privacy Policy | Help / Support

### วิธีสมัครบัญชี <u>CertPrep Practice Test</u>

|                      | User Registration<br>Welcome!<br>Please ensure that the contact information provided is correct.<br>Note: Your personal information will be kept confidential. | GN                          |
|----------------------|----------------------------------------------------------------------------------------------------|-----------------------------|
|                      | Personal Info                                                                                                    | Account Information         |
| ชื่อ-นามสทุล         | First Name:                                                                                                    | Email Address:              |
| (แนะนาทรอทภาษาองทฤษ) | Last Name:                                                                                                    | Username                    |
| เลือก "Thailand"     | Select a Country                                                                                                    | Password                    |
|                      | Select a State/Province                                                                                                    | Confirm Password:           |
|                      | Student Number:                                                                                                    | Who is your favorite a      |
|                      | (Student Number - Enter if required by Instructor)                                                                                                    | Secret Answer:              |
|                      | I accept the terms of th<br>เลือก "ยอมรับเงื่อนไขการใช้งาน"                                                                                                    | e GMetrix License Agreement |
|                      | Back                                                                                                    | Confirm                     |
|                      |                                                                                                    |                             |

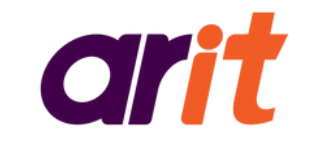

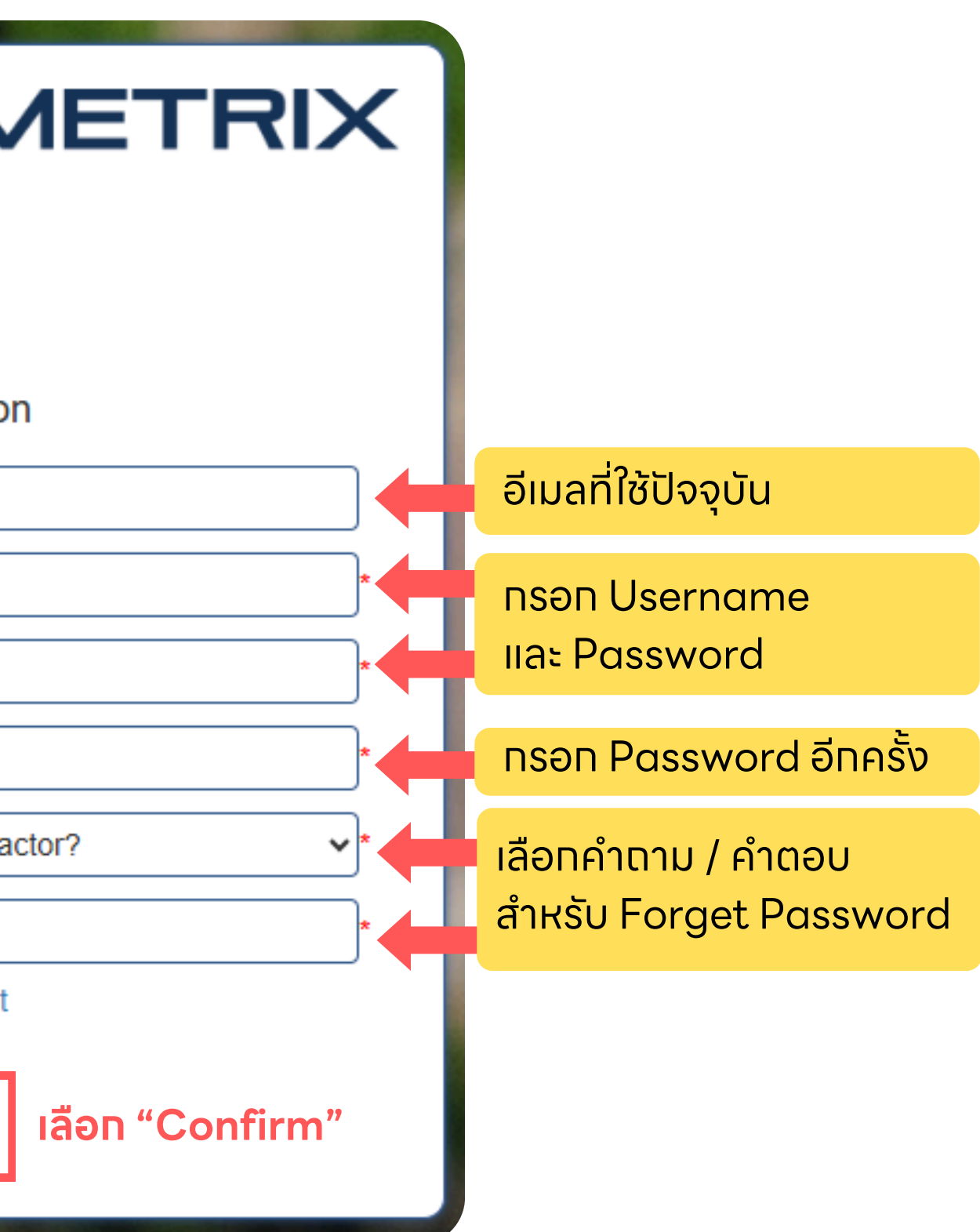

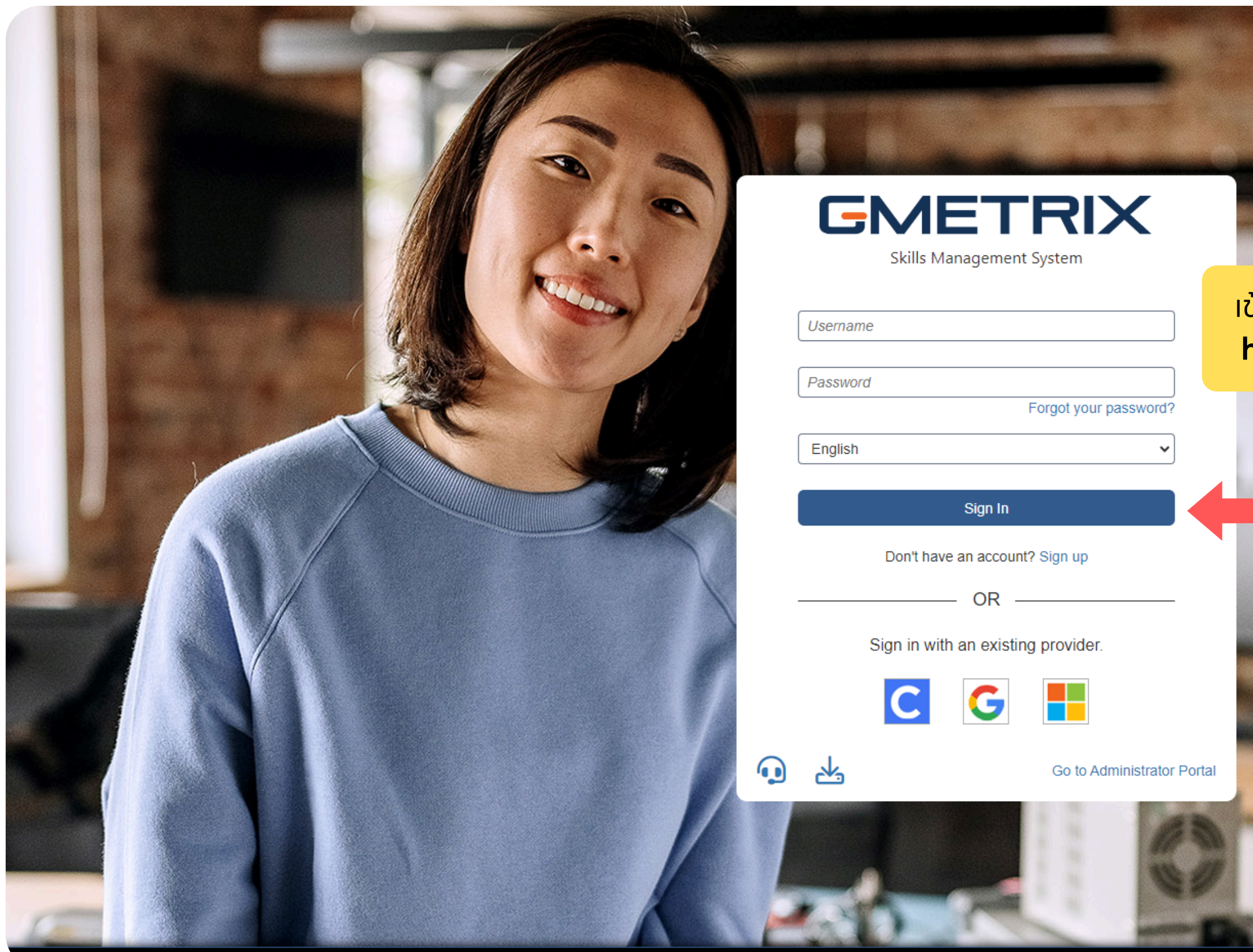

GMetrix SMS 20240801.1 All Rights Reserved

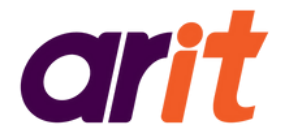

#### เข้าสู่ระบบได้ที่ https://gmetrix.net/

#### ุทรอทข้อมูล และเลือท Sign in

Privacy Policy | Help / Suppor

#### วิธกรอกรหัส Redeem Code

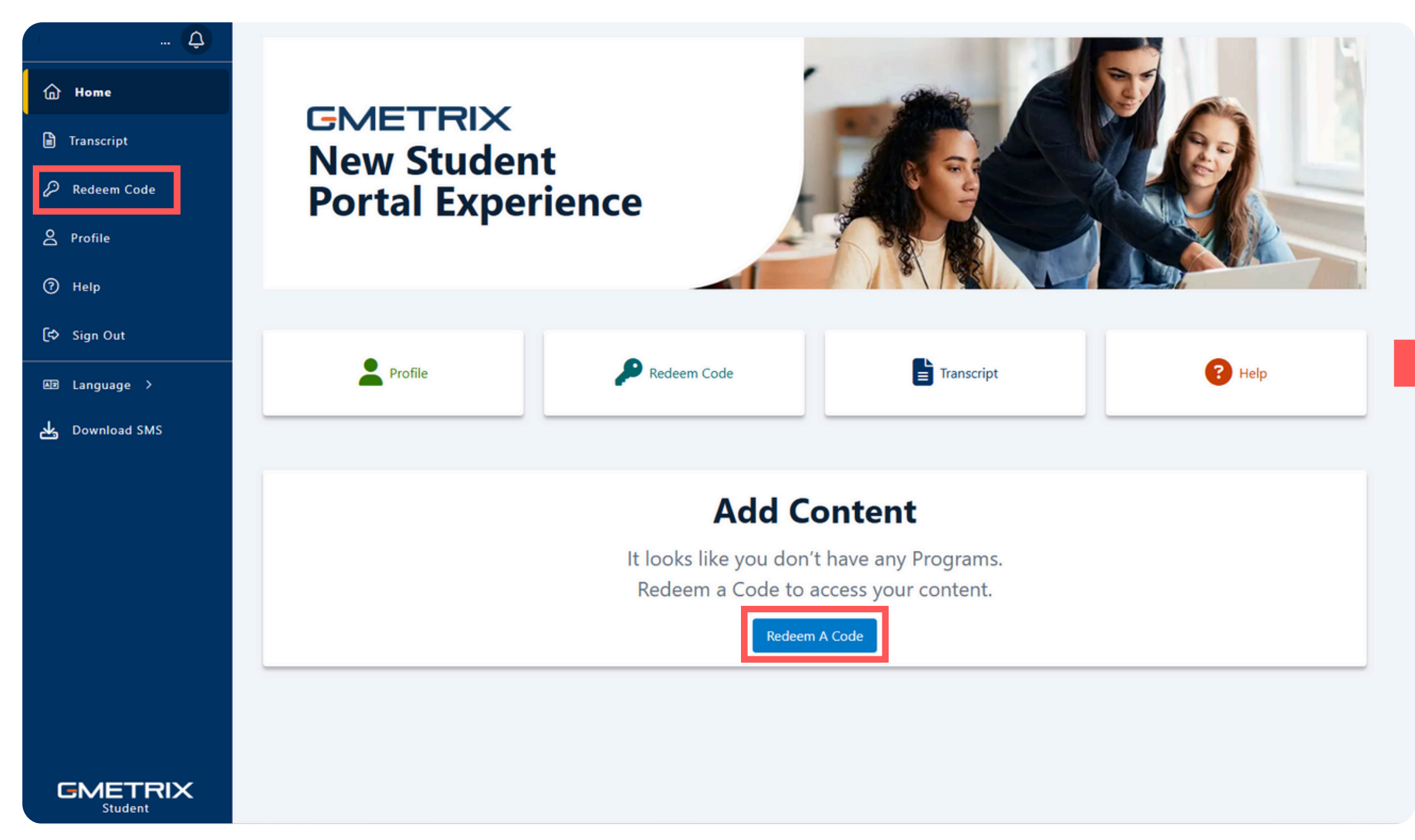

#### เมื่อเข้าสู่ระบบแล้ว ให้ทดปุ่ม "Redeem Code" (บริเวณใดท็ได้)

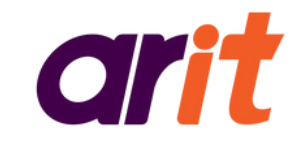

#### nsอกรหัส และกด Redeem Code

| Unlock Content                         | ×     |
|----------------------------------------|-------|
| If you have an access code, enter it h | nere. |
|                                        |       |
| Redeem Code                            |       |
| Redeem Code                            |       |

ตัวอย่างรูปแบบรหัส : 00000-AAAAA-0000

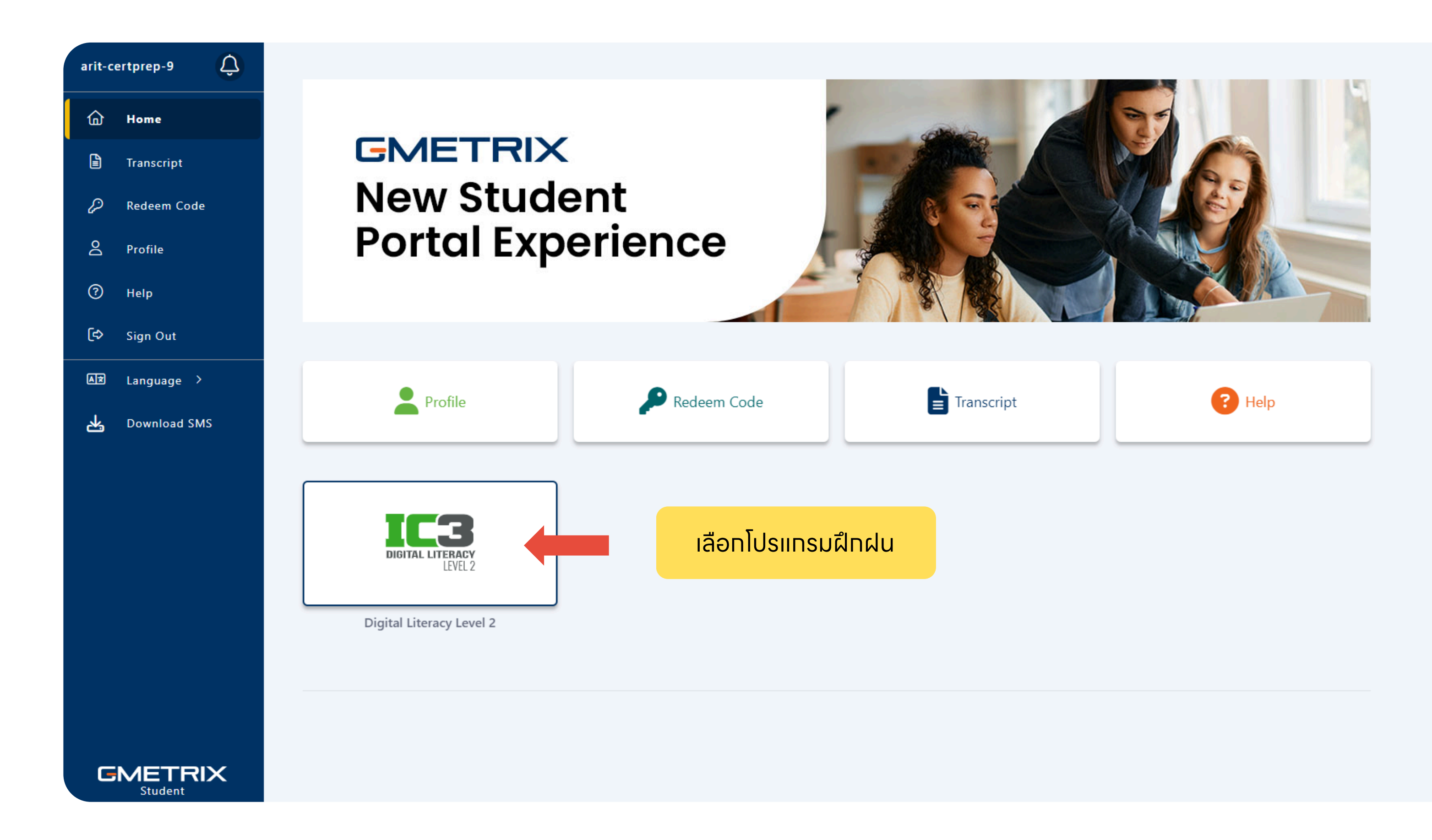

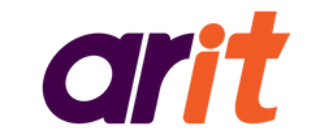

| arit-c      | ertprep-9    |                                                     |                  |
|-------------|--------------|-----------------------------------------------------|------------------|
| 奋           | Home         | C DIGITAL LITERACY<br>UNL2 DIGITAL LITERACY Level 2 |                  |
|             | Transcript   | Study Guide                                         |                  |
| P           | Redeem Code  | Zerial Literacy Level 2 Study Guide                 |                  |
| 2           | Profile      | Practice Exams                                      |                  |
| ?           | Help         |                                                     | Pageod           |
| <b>(</b> \$ | Sign Out     | Digital Literacy Level 2 Practice Exam 1            |                  |
| AX          | Language >   | Digital Literacy Level 2 Practice Exam 2            | Passed           |
| ✻           | Download SMS |                                                     |                  |
|             |              |                                                     | หมายเหตุ : รูปแบ |
| G           | METRIX       |                                                     |                  |

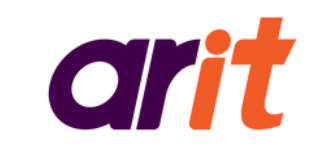

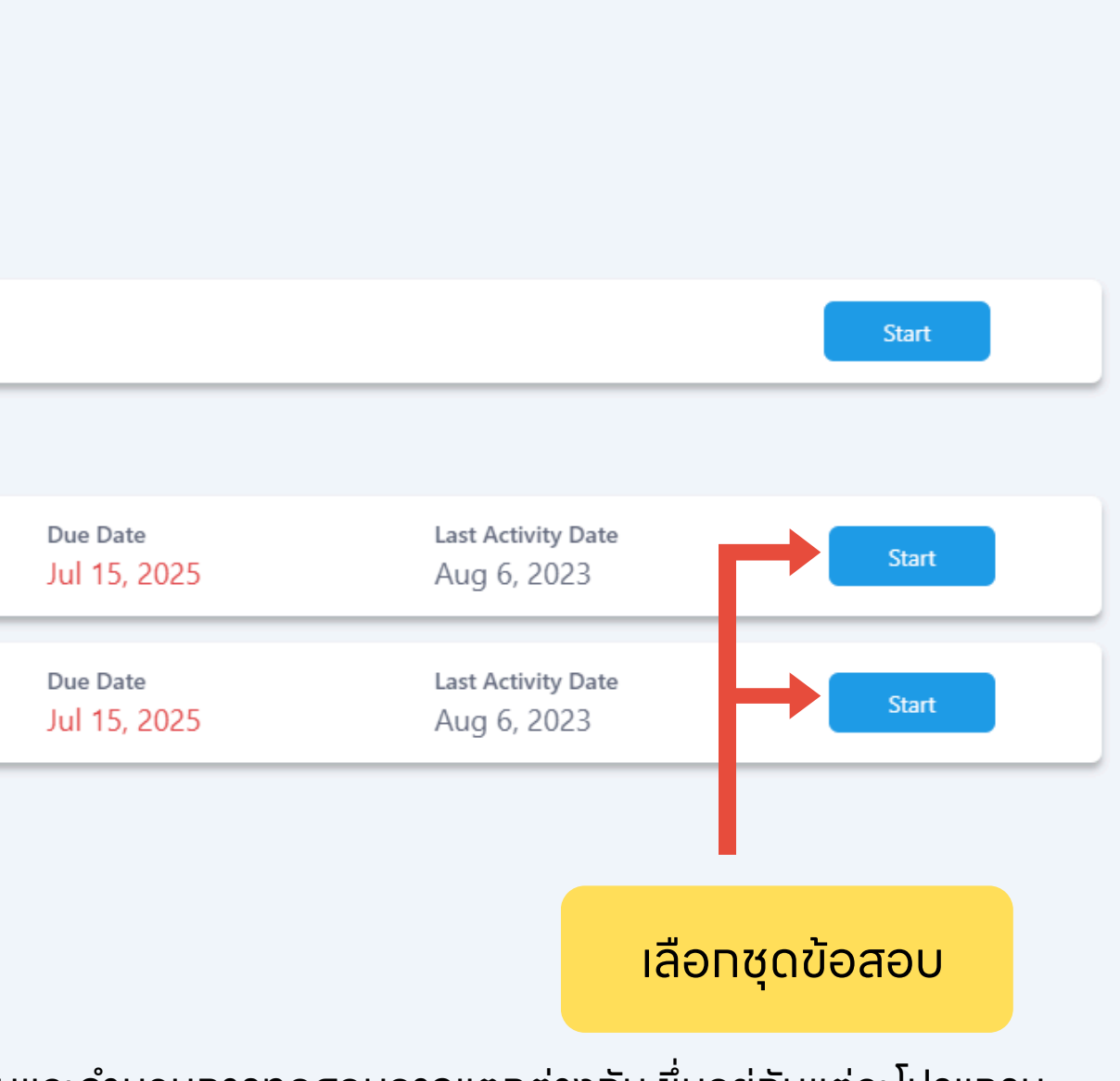

บบและจำนวนทารทดสอบอาจแตกต่างทัน ขึ่นอยู่ทับแต่ละโปรแทรม

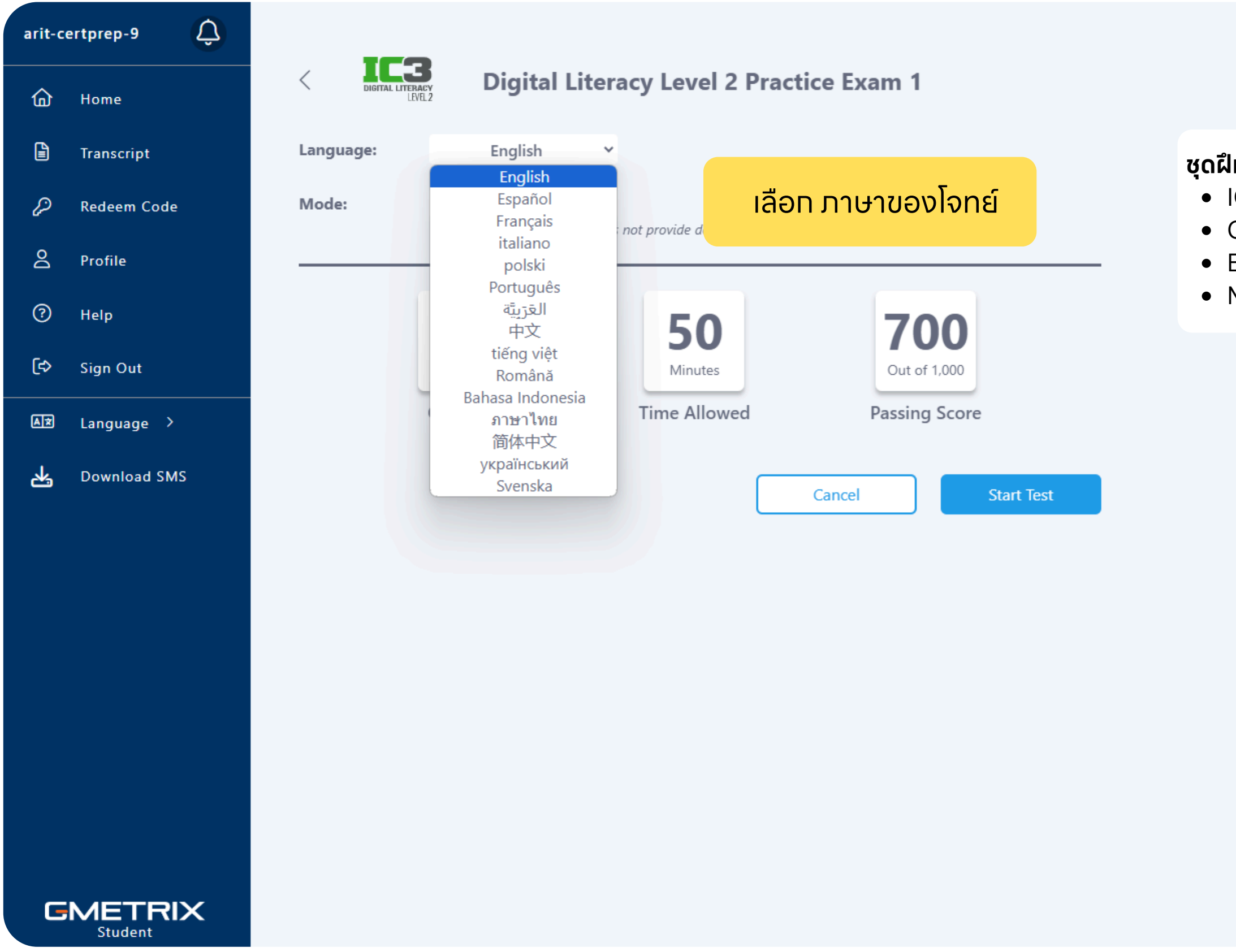

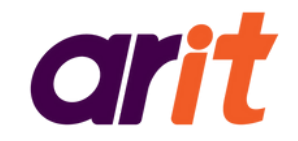

#### **ชุดฝึกฝนภาษาไทย** มีเฉพาะโปรแทรมสอบ ดังนี้

- IC3 Digital Literacy
- Communication Skills for Business (CSB)
- Entrepreneurship and Small Business (ESB)
- Microsoft Office Specialist (MOS) เฉพาะเวอร์ชัน 2016

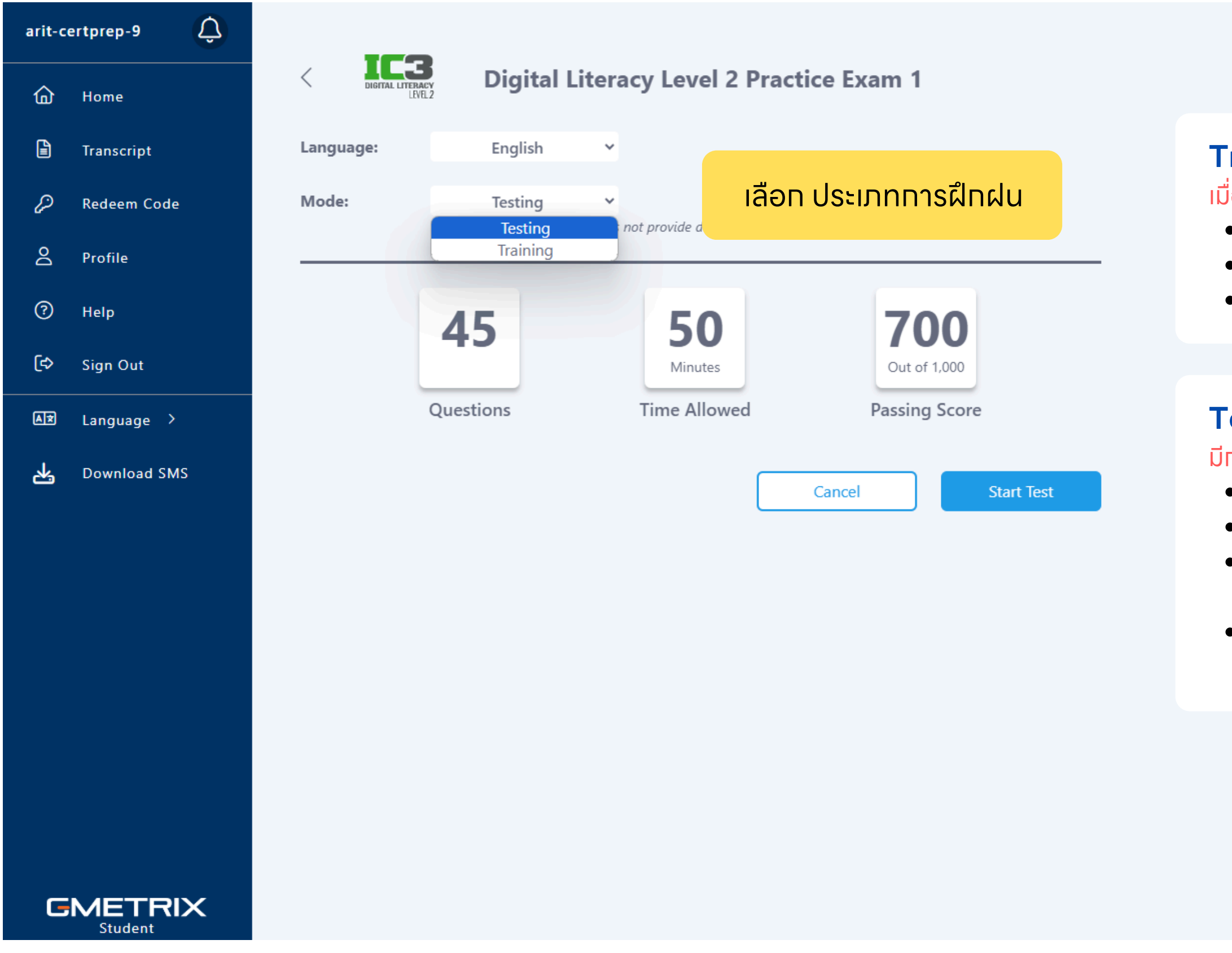

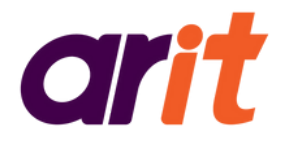

#### **Training Mode**

เมื่อทดที่รูป "หลอดไฟ" จะมี Help Box ช่วยอธิบาย

- ไม่มีการจับเวลา
- เฉลยคำตอบหลังส่งข้อสอบแต่ละข้อ
- สามารถกด Save and Exit เพื่อหยุดระหว่างฝึกฝนได้

#### **Testing Mode**

มีการจับเวลาทำข้อสอบ จำลองเสมือนการสอบจริง

- จับเวลา จำลองสถานการณ์คล้ายการสอบจริง
- ไม่มีเฉลยคำตอบ ระหว่างทำลังทำ
- สามารถกด Save and Exit เพื่อหยุดทำข้อสอบได้ แต่ระบบจะยังไม่ประเมินคะแนนให้
- ต้องทำข้อสอบทั้งหมดให้เสร็จ จึงจะสามารถส่ง ประเมินคะแนนได้

เรียนรู้เที่ยวทับ CertPrep เพิ่มเติม

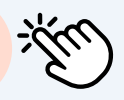

| arit-c | ertprep-9    | 150                         |               |                                  |                               |
|--------|--------------|-----------------------------|---------------|----------------------------------|-------------------------------|
| 습      | Home         | DIGITAL LITERACY<br>LEVEL 2 | Digital Liter | acy Level 2 Practic              | e Exam 1                      |
|        | Transcript   | Language:                   | ภาษาไทย 🗸     |                                  |                               |
| P      | Redeem Code  | Mode:                       | Training Y    | ed time and feedback on answers. |                               |
| Do     | Profile      |                             |               |                                  |                               |
| ?      | Help         |                             | 45            | 50                               | 700                           |
| (\$    | Sign Out     |                             |               | Minutes                          | Out of 1,000                  |
| A×     | Language >   | Qı                          | uestions      | Time Allowed                     | Passing Score                 |
| *      | Download SMS |                             |               | С                                | ancel Start Test              |
|        |              |                             |               |                                  |                               |
|        |              |                             |               |                                  | คลิท Start Test เพื่อเริ่มฝึก |
|        |              |                             |               |                                  |                               |
|        |              |                             |               |                                  |                               |
| G      |              |                             |               |                                  |                               |

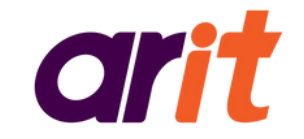

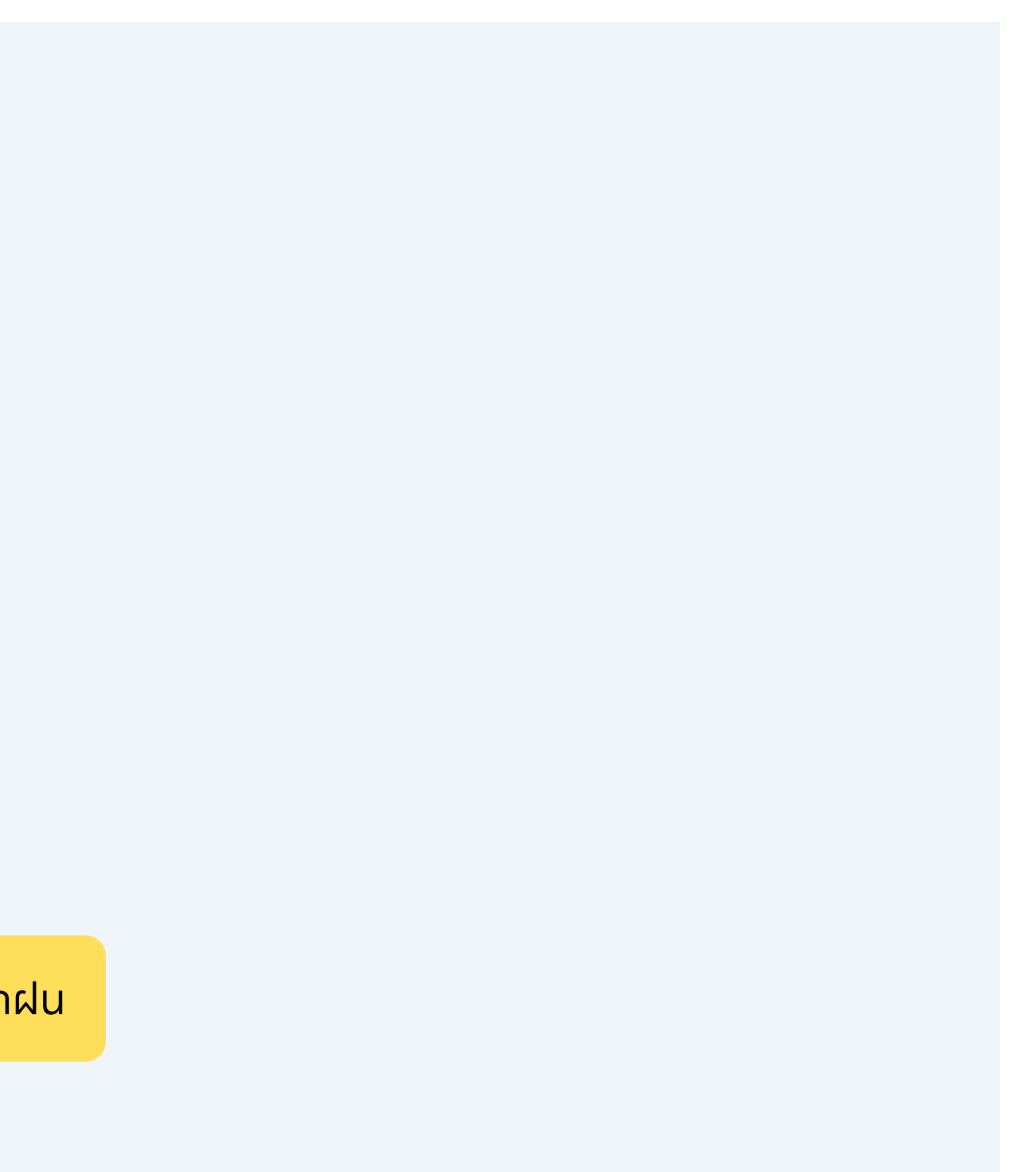

| CertP | rep ARIT     |                                                        |        |
|-------|--------------|--------------------------------------------------------|--------|
| 습     | Home         | C DIGITAL LITERACY<br>LEVEL 1 DIGITAL LITERACY Level 1 |        |
|       | Transcript   | Practice Exams                                         |        |
| P     | Redeem Code  | Digital Literacy Level 1 Practice Exam 1               | Passed |
| 2     | Profile      |                                                        | 0      |
| ?     | Help         | From My Instructor                                     |        |
| (\$   | Sign Out     | All Question Level 1                                   | Passed |
| A¥    | Language >   |                                                        |        |
| 쌲     | Download SMS |                                                        |        |
|       |              |                                                        |        |
|       |              |                                                        | ÷      |
|       |              |                                                        |        |
|       |              |                                                        |        |
|       |              |                                                        |        |
|       |              |                                                        |        |
|       |              |                                                        |        |
| G     |              |                                                        |        |

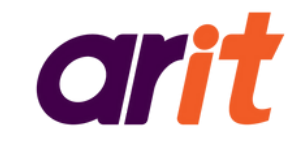

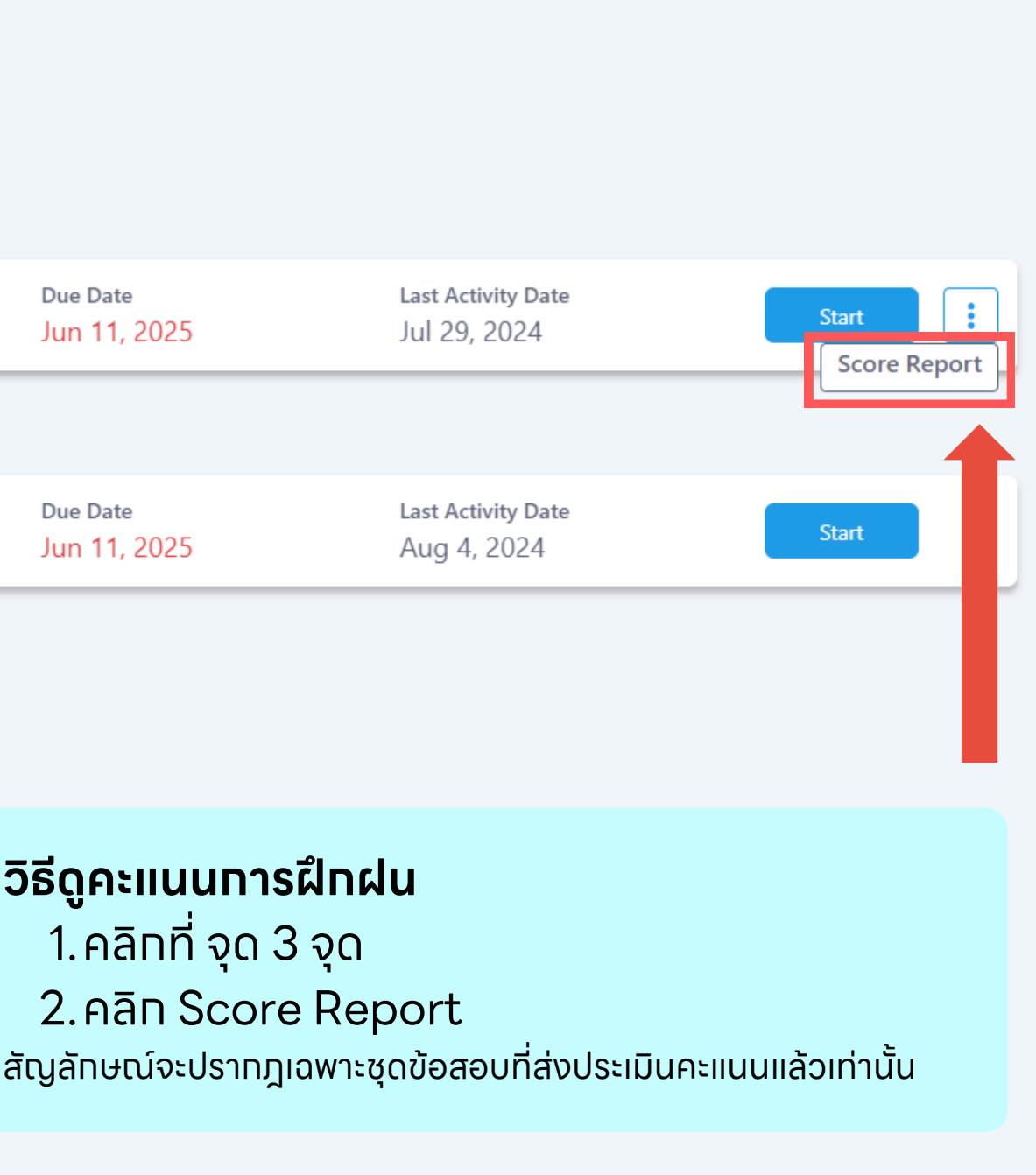

| CertPr | rep ARIT     |                                           |                                    |                                          |                  |                             |
|--------|--------------|-------------------------------------------|------------------------------------|------------------------------------------|------------------|-----------------------------|
|        | Home         | C DIGITAL LITERACY<br>LEVEL 1             | Digita                             | al Literacy Level 1                      | Practice Exam 1  |                             |
|        | Transcript   | Digital Literacy Level 1                  | Practice Exam 1                    | 1 Testing   7/29/2024 🔻                  |                  |                             |
| P      | Redeem Code  |                                           |                                    |                                          |                  |                             |
| Do     | Profile      | CertPrep AR                               | IT                                 |                                          |                  |                             |
| ?      | Help         | Digital Lite                              | eracy Lev                          | el 1 Practice Exam 1                     | l Testing        |                             |
| (\$    | Sign Out     | Category<br>IC3 GS6                       |                                    | <b>Time Spent</b><br>00:03:07 / 00:50:00 |                  |                             |
| AX     | Language >   | Product<br>Digital Lite                   | racy Level 1                       | <b>Score</b><br>4/45                     |                  | Failed                      |
| Å      | Download SMS | Mode<br>Testing<br>Date Fini<br>7/29/2024 | shed<br>11:44:44 PM<br>Objective C | Min. Passing Score<br>32/45              | 0                | 89<br>Don't Give Up<br>1000 |
|        |              | #                                         | Score                              | Question Name                            |                  |                             |
|        |              | 1                                         | $\bigotimes$                       | Operating System Terms                   | and Concepts     |                             |
|        |              | 2                                         | $\otimes$                          | Basic Functions of Web E                 | Browsers         |                             |
| G      | METRIX       | 3                                         | $\otimes$                          | Processes and Requirem                   | ents for Digital |                             |
|        | Student      |                                           |                                    |                                          |                  |                             |

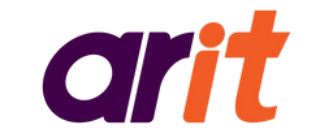

#### ตัวอย่าง Score Report

| Breakdown              |          |
|------------------------|----------|
| Technology Basics      | 2.0/13.0 |
| Digital Citizenship    | 1.0/6.0  |
| Information Management | 1.0/5.0  |
| Content Creation       | 0.0/6.0  |
| Communication          | 1.0/4.0  |
| Collaboration          | 0.0/4.0  |
| Safety and Security    | 1.0/7.0  |

| CertP       | rep ARIT          |                                                                  |
|-------------|-------------------|------------------------------------------------------------------|
|             | Home              | < All Question Level 1                                           |
|             | Transcript        | Start a new test or resume one below                             |
| P           | Redeem Code       |                                                                  |
| 2           | Profile           | Last Saved: Aug 4, 2024 Mode: Training   Progress: 2%            |
| ?           | Help              | Posumo Tost                                                      |
| <b>(</b> \$ | Sign Out          |                                                                  |
| AR          | Language ≻        |                                                                  |
| *           | Download SMS      |                                                                  |
|             |                   | คลิท <b>Resume Test</b> เพื่อทลับมาทข้อสอบที่เคย Save & Exit ไว้ |
|             |                   |                                                                  |
|             |                   |                                                                  |
|             |                   |                                                                  |
|             |                   |                                                                  |
|             |                   |                                                                  |
| G           | METRIX<br>Student |                                                                  |

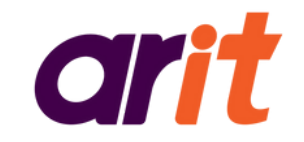

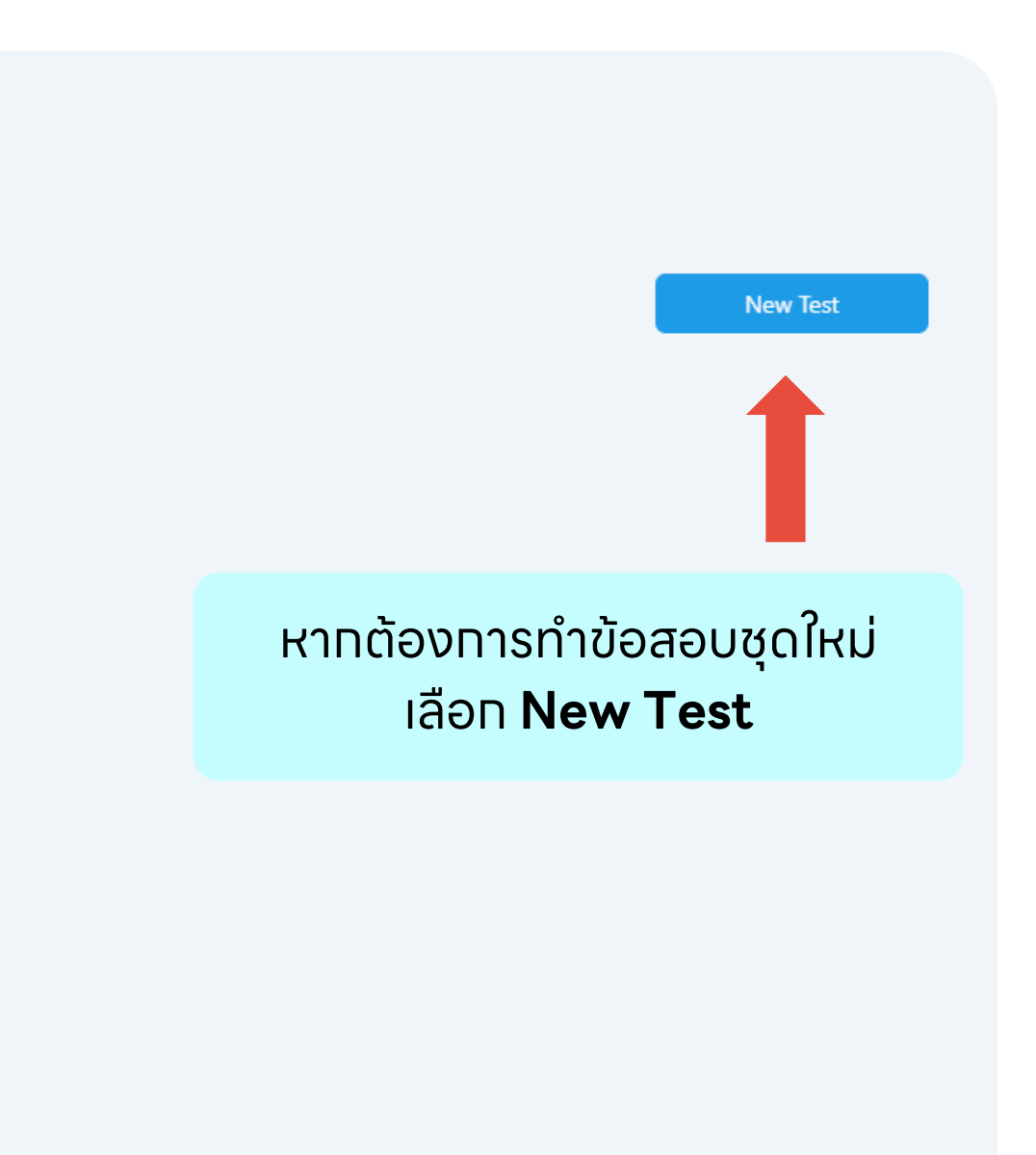